# LMSの拡張を補助する動作検証機能

石川 貴彦,赤間 清

名寄市立大学 保健福祉学部 北海道大学 情報基盤センター ishikawata@nayoro.ac.jp

概要:LMS(学習管理システム)のモジュールを開発したり、拡張したりする場合、既存のソース ファイルを複製し、インターフェースやデータベースアクセスを修正していくことが、開発者が思い つく手間のかからない方法になる。しかしながら、開発の難しさと教育実践の同時進行との兼ね合い から、動作検証が疎かになりやすい傾向にある。そこで本研究では、開発・実践の進行を妨げずに、 CGIの遷移とデータベーステーブルの参照を簡便に検証できる仕組みを考えた。そして、この検証 機能を実システムに導入し、検証結果を用いた開発者補助の具体例を示した。

# 1 はじめに

一般的な LMS は、基盤となるシステムに、学 習機能を単位として構成されたサブシステム(モ ジュール)を複数追加して、運用するシステムが 形成される。システムそのものは HTML、CGI、 SQL といった主に3つの言語系が駆使されたプ ログラムの集合であり、システム全体を把握する には、追加した個々のモジュールを網羅的に調べ るしか方法がないので、開発や拡張は困難な作業 となる。そして、モジュール更新の頻度が高いこ とも LMS の特徴と言えよう。新たな教育方法の アイデアが浮かび、それを実現するモジュールを 作成・追加したとき、実践途中でさらに拡張して いく場合もあれば、教育効果が思うように上がら ず、以降の使用を断念し別のモジュールに鞍替え するという不安定さもある。

以上のことから、モジュール開発の難しさと教 育実践での運用が交錯し、同時進行で開発が行わ れがちになるため、動作検証が疎かになりやすい。 したがって、こうした状況にも対応できる検証方 法を与えることが、LMS開発を容易にする手段に なるかもしれないと考えた。具体的には、モジュ ール内のCGIファイルを適宜解析し、その解析情 報を用いて動作を検証する方法である。これは、 テストデータの入力やモジュールの直接実行がな いので、簡便性と安全性を期待できる。

本研究では、LMS 開発と教育実践がオンタイム で行われる状況下で、モジュール構成を逐次的に 診断し、簡便に動作検証できる機能を構築した。 そして、この機能を独自開発 LMS[1]に導入して、 開発者補助の具体例を示した。

# 2 動作検証のための準備

### 2.1 S 式による CGI プログラムの記述

本研究で用いる独自開発 LMS は、ルール型言 語である ET 言語[2]で CGI が記述され、述語と引 数の列からなる S 式(アトム)で表される。

(述語 引数 / 引数 / …)

述語はユーザが独自に定義できる D アトムと、 ET 言語のビルトインである B アトムの2種類を 併用する。引数のうち、\*で始まるものは変数で ある。アトムを実行するには、アトムの置き換え 関係を表す ET ルールを記述し、これらルールの 適用によって CGI を制御する。つまり本 LMS に おいては、ET ルールの集合が CGI のプログラム となり、以下の *R1~3*のように記述される。

R1 (main), {(read \*id \*pass)} → (getDBdata \*id \*pass \*data).

(displayWeb \*id \*pass \*data).

R2 (getDBdata \*id \*pass \*data)

→ (sprintf \*query "select score from DBtable where id = '%s';" (\*id)), (sql:send \*query \*id \*pass \*data).

R3 (displayWeb \*id \*pass \*data)

→ (cgi:header), (title "テスト結果"), (printf "点数は%d 点です" (\*data)), (br), (form:begin "nextcgi.eti"), (form:submit "次のページ"), (form:end), (cgi:footer). R1は CGI を呼び出す最初のルールであり、中 カッコ{}で囲まれた条件部を満たした場合(ここ では、ID とパスワードを読み込んで認証に成功し た場合)、矢印以降のアトムに置き換えるという記 述である。R1 で置き換えられた2つのアトムは、 次に R2と R3にそれぞれ適用し、各ルールにて次 の実行が進む。R2は代入で SQL 文を生成し、そ れを発行してデータを取得するルールであり、R3 は取得したデータを HTML に代入して Web ペー ジを表示するルールである。

このように本 LMS は、HTML、CGI、SQL の 3つを S 式表現でなるべく統一している。S 式で 記述するとプログラムそのものをデータとして扱 いやすくなるので、プログラムを解析する上では 都合が良い。また、開発者にとっては、様々なプ ログラミング言語を使い分けるといった負担軽減 の側面もある。

### 2.2 CGI パスの取得

前節において、本LMSのプログラムはS式で 記述され、データとして扱えることを述べた。こ れを活用して解析情報の取得方法を考える。CGI の遷移は、HTMLのformタグに記述されたボタ ンのパスを芋づる式に辿っていけば、その状態を 確認することができる。したがって、CGIファイ ルからformタグを検出し、そこに記述されている パスを取得すればよい。ただし本LMSの場合に おいては、前節*R3*のように、form:beginアトム の引数が、パスの記述であることが確定している ので、文字列検索をして抜き出すのではなく、ア トムの引数を取得すればよい。

# 2.3 データベーステーブル名の取得

次に CGI が参照するデータベース(以下 DB と略記する)のテーブル情報の取得を考える。こ れも *R2* のように、sprintf アトムの第2引数に SQL 文が記述されるので、それを解析する(例え ば from から where の間に書かれた文字列を抽 出する)ことでテーブル名を取得できる。ただし、 代入で一旦 SQL 文を生成せずに、直接記述できる ものもあり、この場合は sql:send アトムの第1引 数に記述されることになる。したがって、テーブ ル名は sprintf アトムと sql:send アトムを検出し、 そこに書かれた SQL 文から文字列検索をして取 得することになる。

### 2.4 パスおよびテーブル情報の取得プログラム

一般的な LMS のモジュールは、学習機能を単 位として1つのフォルダで構成されているものが 多く、フォルダを配置すればモジュールが追加さ れるという仕組みを取っている。本 LMS におい ても同様である。そこで、検証しようとする1つ のフォルダを選択し、その中に含まれる全ての CGI ファイルから、リンク先のパスとテーブル名 を取得するプログラムを作成した。取得したパス、 テーブルはS式のリスト列として出力し、これら の情報を用いて動作検証を行う。リスト列は以下 のように表現する。

# ((フォルダ CGI, アクション, パス or テーブル,) (フォルダ CGI, アクション, パス or テーブル,) …)

リスト列のアクションN(第3引数)は、button か db のどちらかが要素となる。button の場合、 第4引数には CGI のパスが記述され、db の場合 はテーブル名が記述される。例えば、quiz という フォルダを検索したとき、リストは button と db の場合で以下のように記述される。

# (("quiz" "question.cgi" button "answer.cgi")

("quiz" "question.cgi" db "QuizTable")  $\cdots$  )

ここまでをまとめ、モジュールの選択からリス ト列の生成までの流れを以下に示す。

- (1) 検証対象となるモジュール(フォルダ)を選 択する。
- (2) フォルダ内に含まれる全ての CGI ファイルを 検索する。
- (3) 各 CGI ファイルから form: begin アトムを検索 し、ボタンに書かれた CGI パスを取得する。
- (4) 続けて sprintf アトムと sql:send アトムを検索
  し、DB テーブル名を取得する。
- (5) 取得した情報をリスト列で書き出す。

### 3 動作検証機能

#### 3.1 リンクの検証

CGI を検証する際、まず思いつくのがページ間 のリンクであり、特にボタン先のリンク切れや、 誤ったページへのリンクが挙げられる。また、前 のページに戻るボタンなど細かい実装が疎かにな りがちであり、ユーザビリティの点からもリンク の検証は重要である。

そこで、リンクを検証するにあたり、どのよう

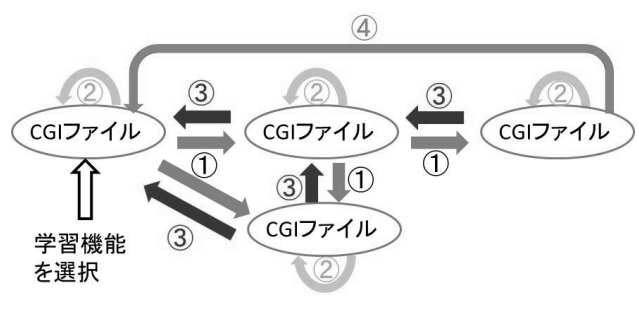

図1 リンク検証のためのパターン図

な状態が望ましいかを考えるため、パターン図(図 1)を作成した。まずログイン後のページから学 習機能を選択し、1つの CGI を呼び出す。この CGI がモジュールの起点となる。次にリンク先の CGI から1つを選択し、別の機能を操作する(①) か、あるいは DB を更新し自身に再帰する(②)。 これらの操作を繰り返して、Webページを遷移し ていく。ユーザビリティの面からは、直前の CGI に戻るか(③)、またはページが深くなったときに、 起点にジャンプできればよい(④)。

このように4つの検証パターンを、CGI 毎に診 断することで、①と②からは Web ページの遷移を、 ③と④からはユーザビリティを検証することがで き、モジュール内のどの CGI でリンク切れが生じ ているのかを把握しやすくなる。

#### 3.2 2通りの検証方法

リスト列と検証パターンを用いて、動作検証の 方法を考える。単に CGI や DB の関連を目視した い場合には、リスト列から以下の ET ルールに変 換し、ET の処理系の中で実行する。これはプロト タイプという位置づけであり、実システムとは切 り離された環境でモジュールの検証を行うことが できる。

#### (cgi \*f \*cgi \*act \*path)

- ⇒ (= \*f "quiz"), (= \*cgi "question.cgi"), (= \*act button), (= \*path "answer.cgi");
   ⇒ (= \*f "quiz"), (= \*cgi "question.cgi"),
- $\rightarrow$  (= \*act db), (= \*path "QuizTable").

例えば、上記の ET ルールに対して、(cgi "quiz" "question.cgi" button \*path)という問い合わせを与 えて実行すると、\*path には answer.cgi という答が 返る。これは、question.cgi 内にあるボタンを選択 すると、answer.cgi にリンクしているということを 端的に表している。 もう1つは、リスト列からSQL文に変換し検証 用のDBに登録する方法がある。このDBを用い てWeb上で操作すれば、実システムに近い環境で の検証が可能になるので、開発者は実際に操作し ながらWebページの遷移を確認できる。

このように、リスト列を変換して CUI (ET) または Web サイドで検証できる枠組みを与え、開発者の目的に合わせた動作検証が行える。

### 3.3 Web ユーザインターフェース

Web 上での検証機能をモジュール化し、本 LMS に追加した。この Web インターフェースは、まず 図2の画面から開始する。次に2.4節の取得プロ グラムの実行によって、解析情報を取得し終えた モジュール群は検証用 DB に登録され、一覧が表 示される。開発者は検証するモジュールを選択す ると、中に含まれる全ての CGI ファイルが表示さ れる(図3)。一覧の左端は、CGI が学習機能とし て紐づけられている状況を示しており、これがモ ジュールの起点となる。つまり CGI の遷移を検証 するには、左端に記載された学習機能から選ぶこ とになる。そして、起点の1つを選択すると図4 が表示される。画面上部のウインドウには、選択 した CGI の履歴が書き込まれ、開発者はどのよう な CGI の辿り方をしたのかを、随時ウインドウで 確認する。一覧表の2列目には、3.1節で示した

### CGI•DB情報

検証するLMS内のフォルダを以下から選択してください。

| フォルダ    | 選択 |
|---------|----|
| column  | 選択 |
| job     | 選択 |
| masters | 選択 |
| movie   | 選択 |

図2 モジュールの選択画面

| l | CC | 31. | DB  | 「育辛 | K   |
|---|----|-----|-----|-----|-----|
|   | GI | Di  | 22; | R   | 1.* |

| [column] の参照先を | €以下から選択して< | ださい。                                                     |                      | 200100 |
|----------------|------------|----------------------------------------------------------|----------------------|--------|
| 登録済トッフページ      | 検証ハターン     | 機能一覧                                                     | 次のCGI                | 選択     |
|                | ①別の機能を選択   | セット一覧,課題セットの編集,                                          | addcolumn            | 選択     |
| -              | ①別の機能を選択   | シリーズの新規登録,シリーズの編集,シリーズ一<br>覧,更新完了,削除完了,追加完了,             | columnseries_lecture | 選択     |
| <u></u>        | ①別の機能を選択   | シリーズ一覧、追加完了、                                             | linkcolumnset        | 選択     |
| Web教材の作成       | ①別の機能を選択   | シリーズの新規登録,シリーズの編集,シリーズー<br>覧,更新完了,追加完了,                  | makecolumn           | 選択     |
| -              | ①別の機能を選択   | コピー完了, コラムの新規登録, コラムの編集, セット一覧, 完了, 更新完了, 追加完了, 例題の新規登録, | makecolumn_one       | 選択     |
|                | ①別の機能を選択   | セット一覧,更新完了,                                              | makecolumn_order     | 選択     |
| -              | ①別の機能を選択   | セットの新規登録,セットの編集,セット一覧,更新<br>完了,追加完了,                     | makecolumnset        | 選択     |
| -              | ①別の機能を選択   | セット一覧,更新完了,                                              | makecolumnset_order  | 選択     |
| Web教材の管理       | ①別の機能を選択   | 例題集シリーズ, 例題集セット,                                         | setcolumn            | 選択     |
| Web教材          | ①別の機能を選択   | シリーズ一覧,                                                  | viewcolumn           | 選択     |
| -              | ①別の機能を選択   | 例題集の設定                                                   | visible_grp          | 選択     |

図3 モジュール内の全 CGI の表示画面

#### CGI・DB情報

| [makecolumn]→              |                                 |                                              | ^                    |    |
|----------------------------|---------------------------------|----------------------------------------------|----------------------|----|
|                            | ner de de la lore 1. 20 hand en | an statute (                                 | *                    |    |
| makecolumn」の参<br>登録済トップページ | 照先を以下から選択<br>7 検証パターン           | ン (く/こさい。<br>  機能一覧                          | 次のCGI                | 選扎 |
| -                          | ①別の機能を選択                        | シリーズの新規登録、シリーズの編集、シリーズー<br>覧、更新完了、削除完了、追加完了、 | columnseries_lecture | 選打 |
| Web教材の作成                   | ②データの更新                         | シリーズの新規登録、シリーズの編集、シリーズー<br>覧、更新完了、追加完了、      | makecolumn           | 選打 |
| -                          | ①別の機能を選択                        | セットの新規登録,セットの編集,セット一覧,更新<br>完了,追加完了,         | makecolumnset        | 選扣 |
| 1                          | ①別の機能を選択                        | セット一覧、更新完了、                                  | makecolumnset order  | 選扎 |

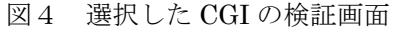

CGI•DB情報

| addcolumn]→    |           |                                                   | *              |    |
|----------------|-----------|---------------------------------------------------|----------------|----|
|                |           |                                                   | *              |    |
| addcolumn] の参照 | 先を以下から選択し | てください。                                            |                |    |
| 登録済トップページ      | 検証バターン    | 機能一覧                                              | 次のCGI          | 選扔 |
|                | ①別の機能を選択  | コビー完了,コラムの新規登録,コラムの編集,セット一覧,完了,更新完了,追加完了,例題の新規登録, | makecolumn_one | 選拐 |
|                | ②データの更新   | セット一覧,課題セットの編集,                                   | addcolumn      | 選択 |
| <del></del>    | ①別の機能を選択  | セットの新規登録、セットの編集、セット一覧、更新<br>完了、追加完了、              | makecolumnset  | 選択 |
|                |           |                                                   |                |    |

※ ③前のページまたは④先頭に戻るボタンが実装されていません

[addcolumn] の使用データベース Columns Columns\_ColumnSet ColumnSet problem

problem Problem\_ProblemSet ProblemSet

図5 パターンの不足を示唆する画面

検証パターンが表示され、個々の CGI においてパ ターンが複数満たされているかどうかをチェック している。パターンの不足が見つかった場合には、 図5のようにコメントが提示される。例えば、③ が満たされない場合は、戻るボタンが実装されて いないと提示される。リンク切れについては、こ の検証の時点で、次に選択できる CGI の機能一覧 を先読みしているので、その状況を基にして調査 できる。つまり、次の CGI ファイルが見つからず、 機能一覧を示せないときには、リンク切れと判断 できるので、機能一覧を示す代わりに、図5のよ うなリンク切れを示唆するコメントを提示する。

# 4 開発者補助の具体例

Webインターフェースを用いて、稼働中のLMS から得られる検証結果を調査し、さらに、その結 果から求まる不備の原因について検討した。

図5では、戻るボタンが実装されていないこと に加え、リンク切れも提示されている。注目すべ きは、参照している DB テーブルについて、本来 用いるデータとは関連がないと思われるテーブル

(図5内の下3つ: problem 等)が提示されてい る点である。このようになった原因は、元が演習 問題を作成・編集するための CGI で、それを流用 して Web テキストを作成・編集する CGI を開発 者が作ったのだが、不要なソースを消し忘れて、 元のリンクやテーブルが残存したためである。他 にもリンク切れの CGI が見つかったが、この場合 は、機能を拡張する予定で開発者はボタンを設置 したが、途中でモジュールの開発が滞り、そのボ タンがコメントアウトされたまま残存したことが 原因であった。

このように、本機能で検証を逐次行うことで、 開発者は不備を発見しやすくなり、検証と修正を 繰り返してモジュール開発を進めるとよい。これ が、開発者補助の一つの方法である。

# 5 まとめ

本研究では、LMS 開発と教育実践がオンタイ ムで行われる状況にも対応できるような動作検証 の方法を検討するため、モジュール単位で CGI を 解析し、解析情報をS式で表すプログラムを作成 した。そして、その情報を用いて検証を行うモジ ュールを作成、稼働中の LMS に導入し、検証結 果を例示した。

LMSのプログラムそのものを、S 式表現の ET ルールで記述したことで、プログラムをデータと して扱いやすくなり、CGI パスや DB テーブルの 情報を容易に取得できた。また、これらの情報を 用いて動作を検証するため、4 つのパターンを導 入し、Web 上で逐次診断できるようにした。これ により、参照する DB テーブルの誤りやリンク切 れ、戻るボタンの未実装を開発者に提示し、その 結果を基にして該当する CGI に潜む不備を特定す ることができた。

今後も実システムでの検証を重ねていき、他に どのような検証結果が得られるのか、結果からど のような不備の原因が求まるのか等、事例をさら に増やしていき検証の精度を高める。本研究は、 平成 24 年度北海道大学情報基盤センター共同研 究採択課題として行われたものである。

### 参考文献

- [1] 石川貴彦、赤間清、三浦克宜、「自由学習環境 を実現する学習管理システムの構築」、教育 システム情報学会 30 周年記念全国大会講演論 文集、pp.433-434、2005
- [2] 赤間清、 繁田良則、宮本衛市、「論理プログ ラムの等価変換による問題解決の枠組」、人工 知能学会誌、Vol.12、No.2、pp.266-275、1997